## Вход в АИС «Трудовые ресурсы»

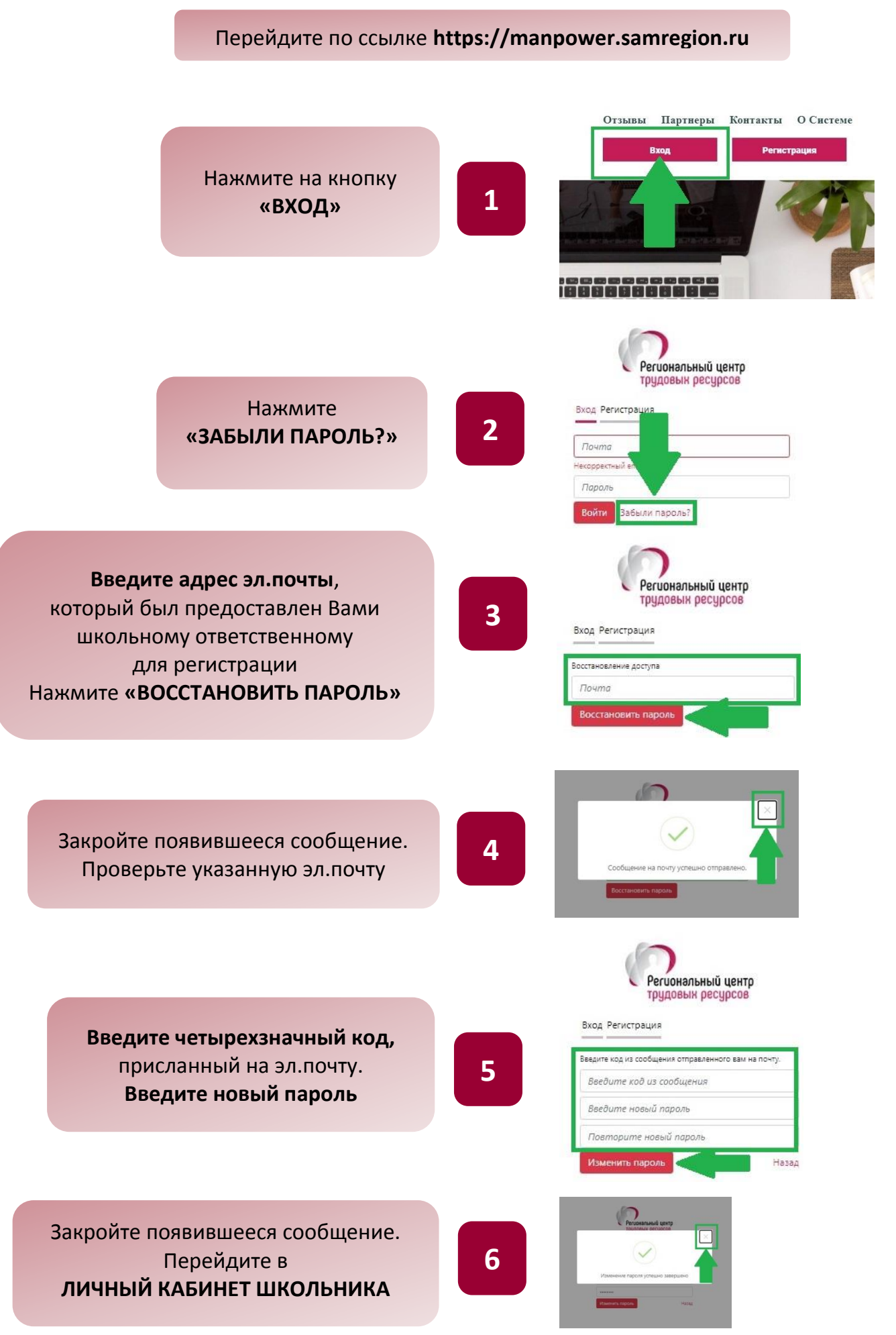